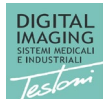

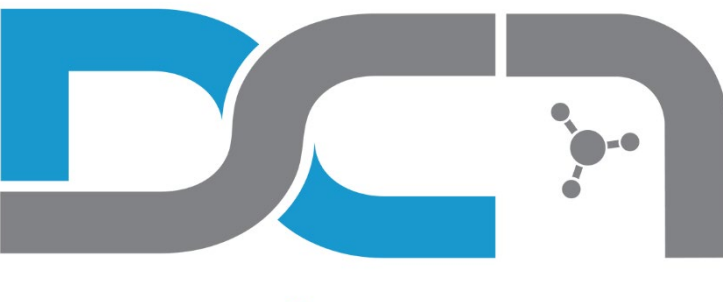

# DC-Air<sup>™</sup> by FTG

# **TWAIN Driver User Manual**

Editor: DIGITAL imaging srl

First Edition: September 2021

www.digitalimaging.it

DC-Air<sup>™</sup> TWAIN Datasource is produced by:

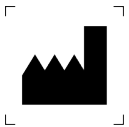

Via Alfieri 12 A/B - 10042 Nichelino – To – Italy tel. + 39 011 6056962 Fax +39 011 60579897 Email: <u>support@archimed.org</u> Website: <u>www.digitalimaging.it</u>

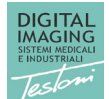

### Summary

| Presentation                                          | 4  |
|-------------------------------------------------------|----|
| Minimum computer requirements                         | 4  |
| TWAIN Driver technical information                    | 5  |
| Software License                                      | 6  |
| License activation                                    | 6  |
| Copy License file to your computer                    | 7  |
| Software configuration                                | 8  |
| Display Preview Image                                 | 9  |
| Show sensor orientation tool                          | 9  |
| PowerOff timeout                                      | 11 |
| Apply automatic image processing                      | 11 |
| HDR value                                             | 11 |
| GAUSS value                                           | 11 |
| Automatic calculate contrast and brightness           | 12 |
| Default Image Orientation                             | 12 |
| Debug level                                           | 12 |
| URL address                                           | 12 |
| Automatically close twain interface after acquisition | 13 |
| Service timeout                                       | 13 |
| Display Sensor Notifications                          | 13 |
| User interface                                        | 14 |
| Windows service as Tray Icon                          | 14 |
| GUI Modality                                          | 15 |
| GUI Modality: Full                                    | 15 |
| GUI Modality: Medium                                  | 15 |
| GUI Modality: Small                                   | 16 |
| GUI Modality: Very small                              | 16 |
| GUI Modality: Simple                                  | 17 |
| GUI Modality: Very Simple                             | 17 |
| Standard interface during acquisition.                |    |
| Standard interface: Sensor information                |    |
| Standard interface: Battery level                     |    |
| Standard interface: Exit                              | 19 |
| Standard interface: Endo                              |    |

© Copyright DIGITAL imaging srl - Via Alfieri 12- A/B - 10042 Nichelino (TO) <u>www.digitalimaging.it</u> <u>www.archimed.org</u>

First Edition: September 2021

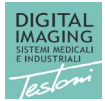

| Standard interface: Download last image | 20 |
|-----------------------------------------|----|
| Sensor Status                           | 21 |

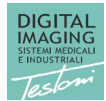

### Presentation

The DC-Air<sup>™</sup> TWAIN Driver allows you to manage the acquisition of images and their processing directly from a third part PMS (Practice Management Software).

DC-Air<sup>™</sup> TWAIN Driver connects to the intraoral sensor via USB Docking Station, allowing you to start acquiring images and other functions that will be described in the following manual.

|             |     |        |     |    |            | DC-Air ® (Twain Da                       | atasou | rce) |                     | _ 🗆 🗙   |
|-------------|-----|--------|-----|----|------------|------------------------------------------|--------|------|---------------------|---------|
|             | <   | Exit   |     | DC | <b>}</b> • | DC-Air ®<br>TWAIN Datasource<br>v 4.62.0 |        | Endo | Download I<br>image | ast     |
|             |     |        |     |    |            |                                          |        |      |                     |         |
|             |     |        |     |    |            |                                          |        |      |                     |         |
| or Settings |     |        |     |    |            |                                          |        |      |                     |         |
| Sens        |     |        |     |    |            |                                          |        |      |                     |         |
|             |     |        |     |    |            |                                          |        |      |                     |         |
|             |     |        | - 1 |    |            |                                          |        |      |                     |         |
|             | 100 | الد. ا |     |    |            | Sensor                                   | Read   | /    |                     | License |

#### Minimum computer requirements

The following table describes the minimum computer requirements for using the DC-Air™ TWAIN Driver.

| Operating System | Windows 8.1 (recommended Windows 10)                                     |
|------------------|--------------------------------------------------------------------------|
| Processor        | Intel i5 dual core (recommended Intel i7 quad core)                      |
| Display          | <b>15 inches 1024x768 pixels</b> (recommended <b>19 inches full HD</b> ) |
| RAM Memory       | 4 GB (recommended 8 GB)                                                  |

The DC-Air<sup>™</sup> TWAIN Driver uses the local USB 2.x / 3.x connection. It's highly recommended to check the power settings of the USB port to avoid problems in using the intraoral sensor.

| © Copyright DIGITAL imaging srl - Via Alfieri 12- A/B - 10042 Nichelino (TO) | First Edition: September 2021 |
|------------------------------------------------------------------------------|-------------------------------|
| www.digitalimaging.it                                                        |                               |
| www.archimed.org                                                             |                               |

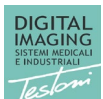

## TWAIN Driver technical information

The DC-Air<sup>™</sup> TWAIN Driver is 32-bit software. It can also be used on a 64-bit operating system. It works as a Windows service to increase the speed of using the intraoral sensor. This driver captures a single image. When the image was captured, there are two options:

- automatically send the captured image to the host application and hide the service
- show the captured image for processing in the TWAIN Driver

The user can choose one of these options from the settings.

#### Note

æ

The TWAIN driver needs the sensor calibration file and license file to function properly. These files are automatically downloaded from the WEB server when an internet connection is available. If no internet connection is available, the user should manually copy these files to the computer.

The calibration file is stored in the following folder:

C:\ProgramData\DC-Air\Sensors\AthlosAir\Calibrations

If you have more than one sensor, this folder can contain many files.

The license file is stored in the following folder.

C:\ProgramData\DC-Air\Sensors\AthlosAir\Licenses

If you have more than one sensor, this folder contains one file for each sensor.

Pag. 5

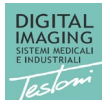

# Software License

### \_ Note

æ

DC-Air<sup>™</sup> TWAIN Driver requires a user license. If you do not have a license, you can obtain it automatically from WEB or manually copy it into your computer. If you need a license file to copy manually, you should ask your local technical support for it.

#### License activation

The TWAIN Driver automatically downloads the license file from the internet when the license exists and the internet connection is active.

When starting the TWAIN Driver for the first time, it looks for the sensor. If a sensor is found, the following actions will be performed:

- Look for the calibration files based on the Sensor serial number
- Look for the license files based on the Sensor serial number

These actions are independent of each other.

If you see any of the following windows, it is because the TWAIN Driver could not find the software license.

| 99             | DC-Air ® (Twain Datasource)                   | - • × •             | 1      | DC-Air ® (Twain Datasource)                 | _ 🗆 🗙               |
|----------------|-----------------------------------------------|---------------------|--------|---------------------------------------------|---------------------|
| < Exit         | TWAIN Datasource Endo                         | Download last image |        | DC-Air ®<br>TWAIN Datasource<br>v4.62.0     | Download last image |
|                |                                               |                     |        |                                             |                     |
| Lic            | cense not found for the connected sensor!     |                     |        |                                             |                     |
| ensor Settings |                                               | ensor Settings      |        |                                             |                     |
| l)             |                                               | ø<br> }             | 5<br>• |                                             |                     |
|                |                                               |                     |        |                                             |                     |
| 100 •          | Sensor license error. License file not found! | License             | 100    | nsor license error. License file not found! | License             |

If the software does not find the license, please verify:

- There is an internet connection
- You have received a software license for the intraoral sensor

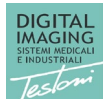

#### **Pag.** 7

#### Copy License file to your computer

If you need to manually copy the license file to your computer please proceed as following. Click the "Settings" button as shown in the picture.

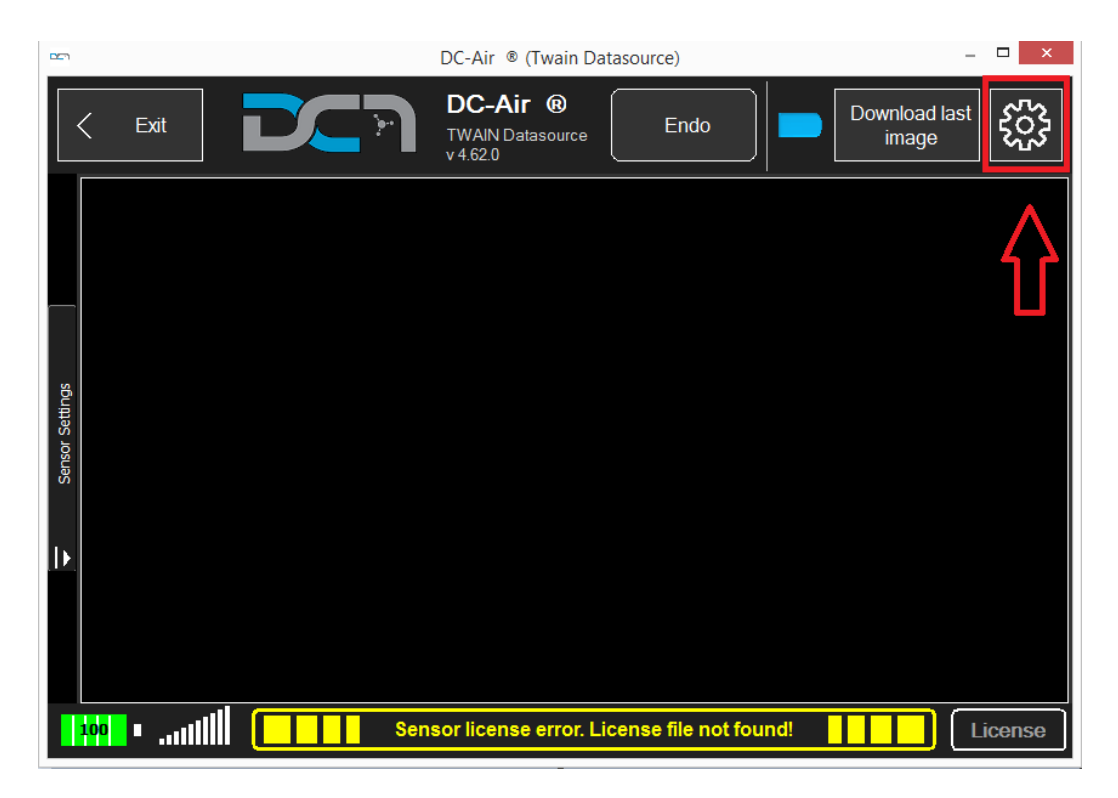

Click the "Load License ..." button as shown in the picture.

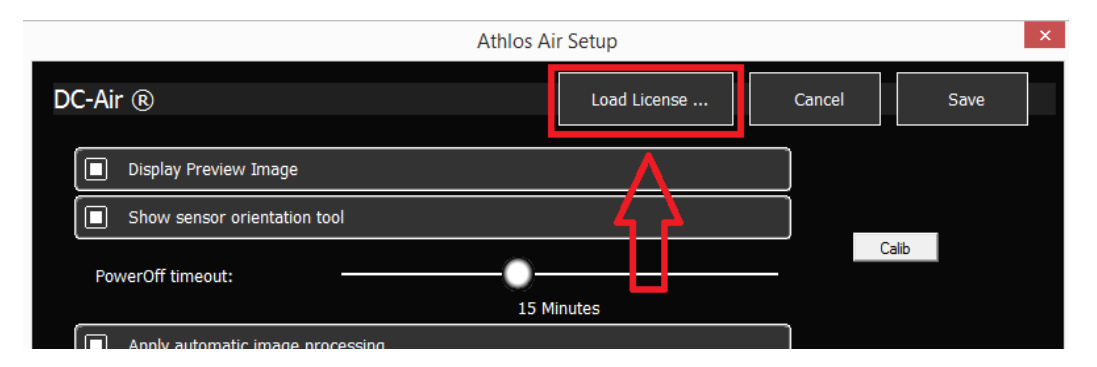

Select the license file that you received, then click the OK button. The license file will be copied to the license folder. If the license is ok, the status message "Sensor license error. License file not found!" disappears. If it does not, please verify you have copied the correct license file.

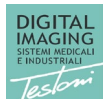

# Software configuration

Configuring the TWAIN Driver allows you to set many parameters. Click the "Settings" button as shown in the picture.

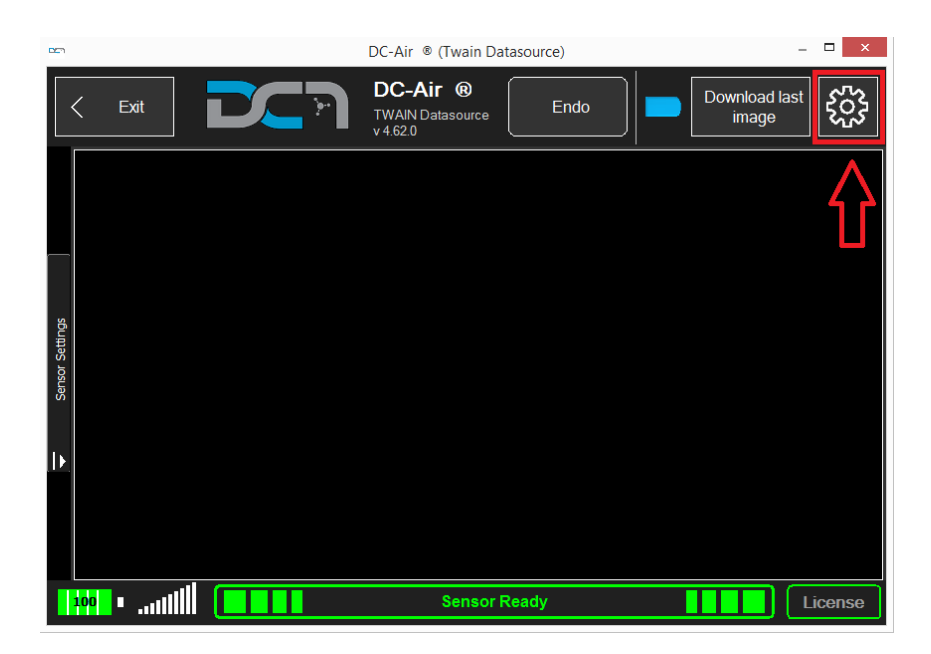

The following window will be shown.

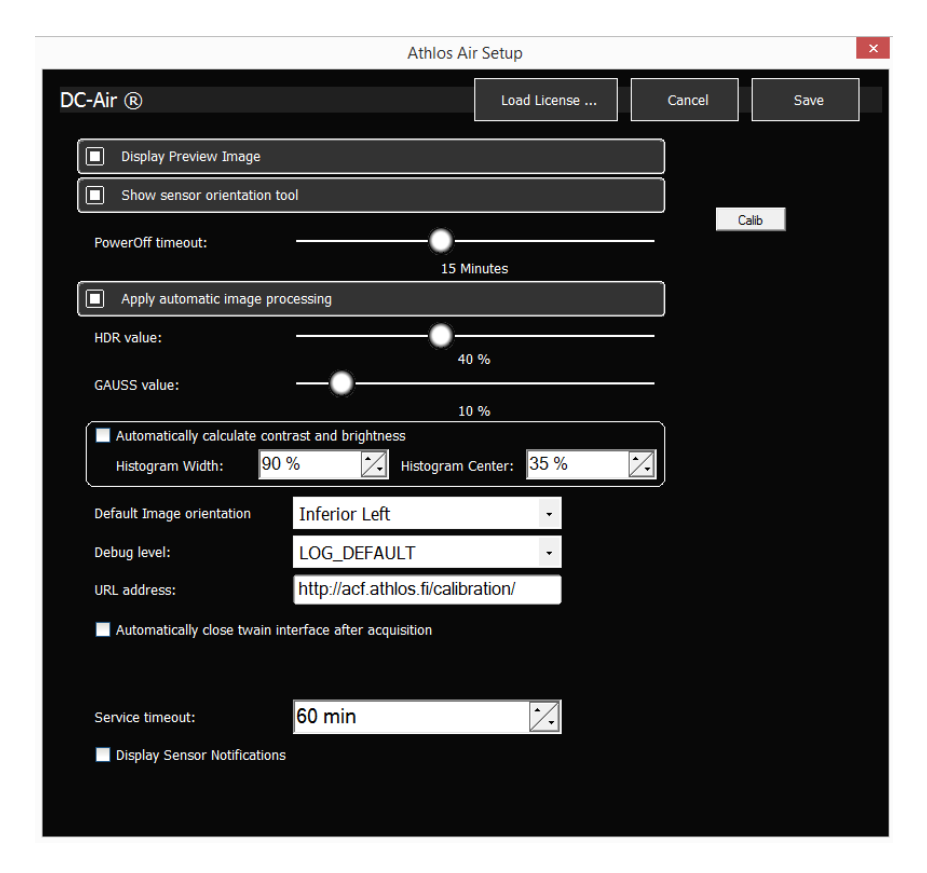

© Copyright DIGITAL imaging srl - Via Alfieri 12- A/B - 10042 Nichelino (TO) <u>www.digitalimaging.it</u> <u>www.archimed.org</u>

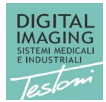

#### **Display Preview Image**

This option is on by default.

When you capture an image from the intraoral sensor, you can choose to show the preview image while the full image is being transferred. The preview image is the same image as the full one, but it is smaller. Since the transfer takes place via Bluetooth, the complete image transfer may take about ten seconds, while the preview image transfer takes less than five seconds.

#### Show sensor orientation tool

This option is enabled by default.

When this option is activated, the TWAIN Driver shows the tool in which the sensor orientation can be chosen. Sensor orientation is the physical orientation within the patient's mouth.

The orientation tool is visible as shown in the following picture.

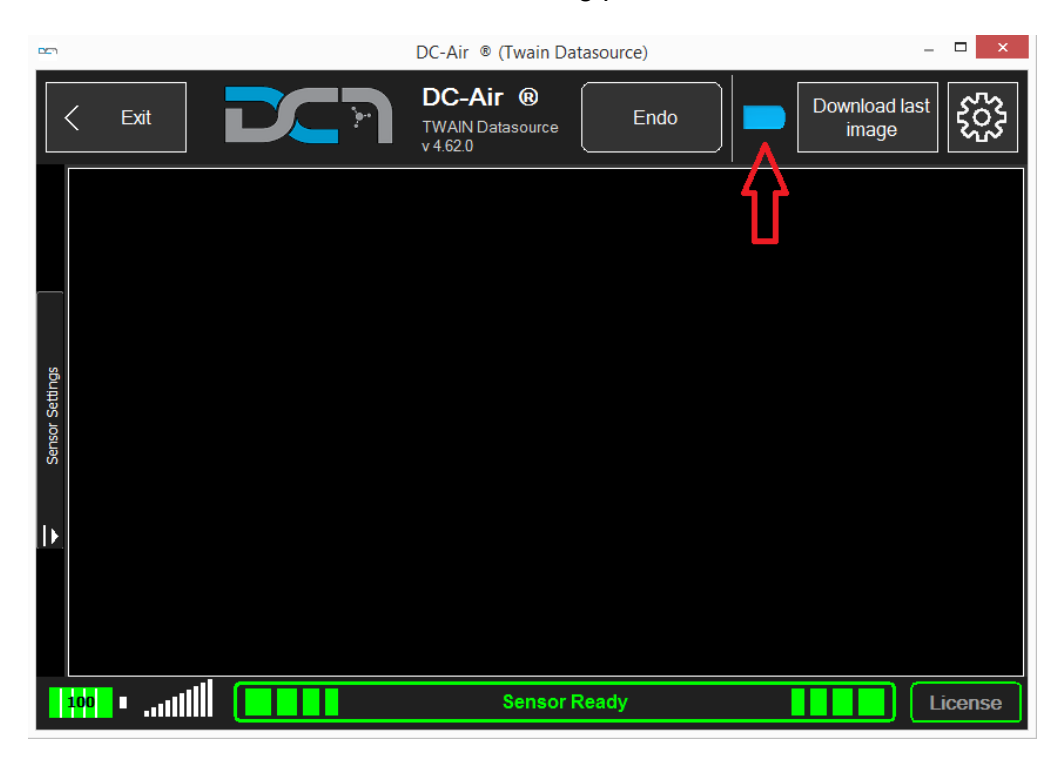

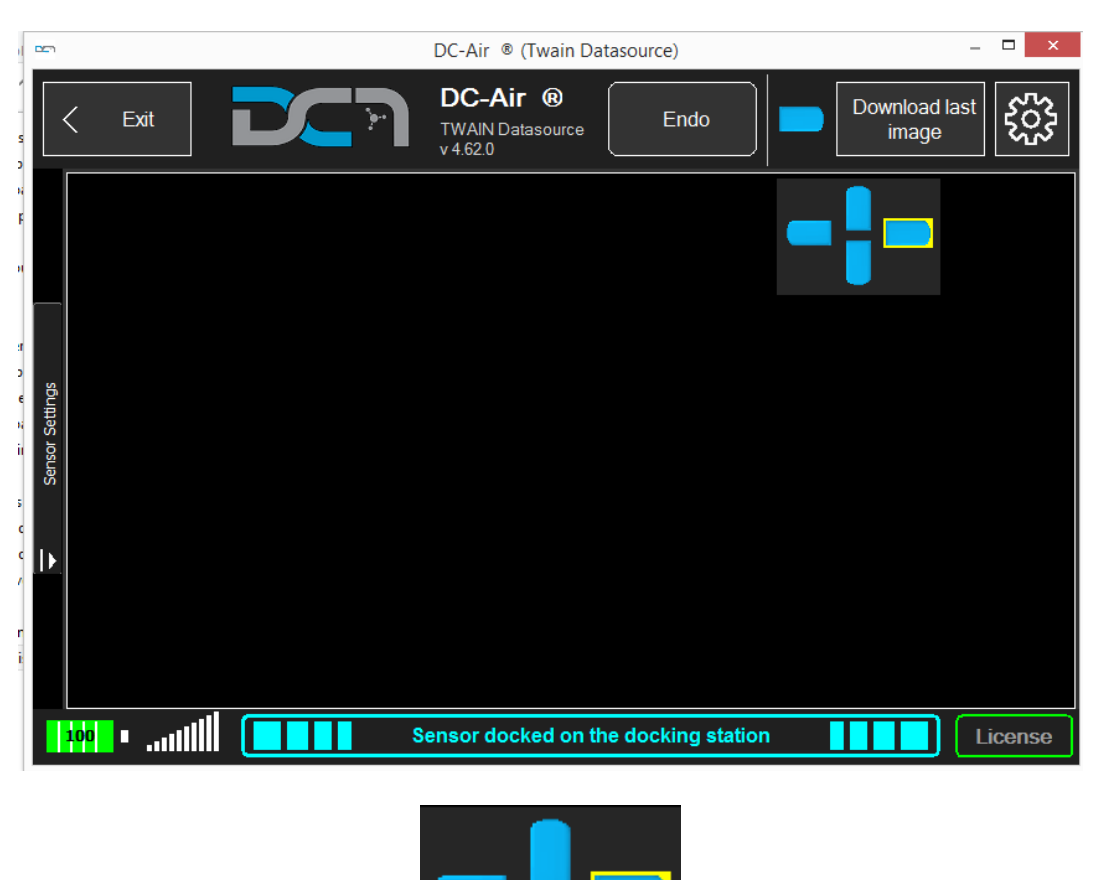

When you click on the "Sensor icon" the TWAIN Driver shows the following options:

You can click on one of the four orientation icons to select the automatic image rotation of the image to be acquired. If you don't need any automatic orientation you can click on the background of this orientation tool.

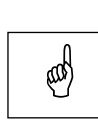

Note

The automatic orientation will be applied on the next acquired image.

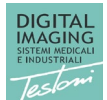

#### PowerOff timeout

This option is set by default to 15 minutes.

The timeout is the time elapsed since the sensor was undocked from the docking station or since the last image was captured. When the time reaches the timeout, the sensor turns off.

#### Apply automatic image processing

This option is enabled by default.

When this option is enabled, the TWAIN driver automatically processes the image using the processing parameters: HDR and GAUSS.

| ad |
|----|

**Note** This is a setting reserved for an expert user. Please do not change the setting if you are not sure how it works.

#### HDR value

The default value for this option is: 40.

This parameter is applied for the image processing only when the "Apply automatic image processing" is active.

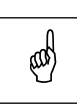

#### Note

This is a setting reserved for an expert user. Please do not change the setting if you are not sure how it works.

#### GAUSS value

The default value for this option is: 10. This parameter is applied for the image processing only when the "Apply automatic image processing" is active.

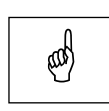

#### Note

This is a setting reserved for an expert user. Please do not change the setting if you are not sure how it works.

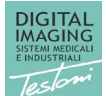

#### Automatic calculate contrast and brightness

This option is disabled by default.

When this option is enabled, the TWAIN Driver will automatically calculate the contrast and brightness by analyzing the image

When this option is disabled, the TWAIN Driver apply the values: Histogram Width and Histogram Center.

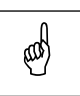

#### Note

This is a setting reserved for an expert user. Please do not change the setting if you are not sure how it works.

#### Default Image Orientation

The default value for this option is: lower right.

When the user specifies the orientation, it will be applied by default to any acquired image. This option has the same result as if the user selects a sensor orientation from the GUI.

The default orientation could be different for some host applications. This because of the automatic image orientation of the host application.

#### Debug level

The default value for this option is: LOG\_DEFAULT.

The level of the log indicates the level of the information needed by a technician to analyse a problem.

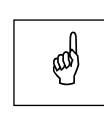

#### **Note**

This is a setting reserved for an expert user. Please do not change the setting if you are not sure how it works.

#### URL address

This is the URL address where the calibration files are stored.

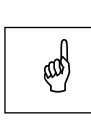

Note This is a setting reserved for an expert user. Please do not change the setting if you are not sure how it works.

| © Copyright DIGITAL imaging srl - Via Alfieri 12- A/B - 10042 Nichelino (TO) |
|------------------------------------------------------------------------------|
| www.digitalimaging.it                                                        |
| www.archimed.org                                                             |

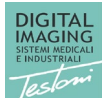

#### Automatically close twain interface after acquisition

This option is disabled by default.

When this option is disabled, the TWAIN Driver acquires the image, processes it when requested, and keeps the TWAIN GUI opened. In this way, you can process the image by changing the LUT or other parameters. When you have finished, click on "Exit" to send the image to the host application.

When this option is enabled, the TWAIN Driver acquires the image, processes it, and automatically sends the image to the host application before closing itself.

#### Service timeout

The default value for this option is: 600 minutes (10 hours). Since the twain driver runs as a Windows service, you can set the maximum time that the service will remain active. The timeout is calculated from the last service wakeup and/or image acquisition.

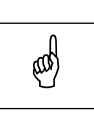

Note

This is a setting reserved for an expert user. Please do not change the setting if you are not sure how it works.

#### **Display Sensor Notifications**

This option is disabled by default.

When this option is enabled, the sensor pushes notifications to the operating system. The notification is a balloon message near to the Windows Tray Icon area.

The notification may indicate sensor status changes, image acquisitions, and other information.

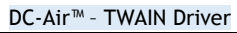

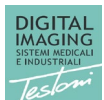

## User interface

In this chapter we describe the user interface. There are two GUIs:

- Windows service as tray icon •
- Standard interface during acquisition

#### Windows service as Tray Icon

The TWAIN Driver is executed as a service. The service starts when a host application calls the TWAIN acquisition. When you click on "Exit" or acquire an image and the TWAIN Driver completes the acquisition cycle, it disappears from the screen but remains active as a service. You can find it in the "tray icons". The tray icons are usually displayed on the bottom-right of the screen, near the clock in the Windows taskbar.

The icon appears in the system tray as a small blue shape similar in shape to the DC-Air™™ wireless x-ray sensor (it is highlighted by a red box in the example image below.)

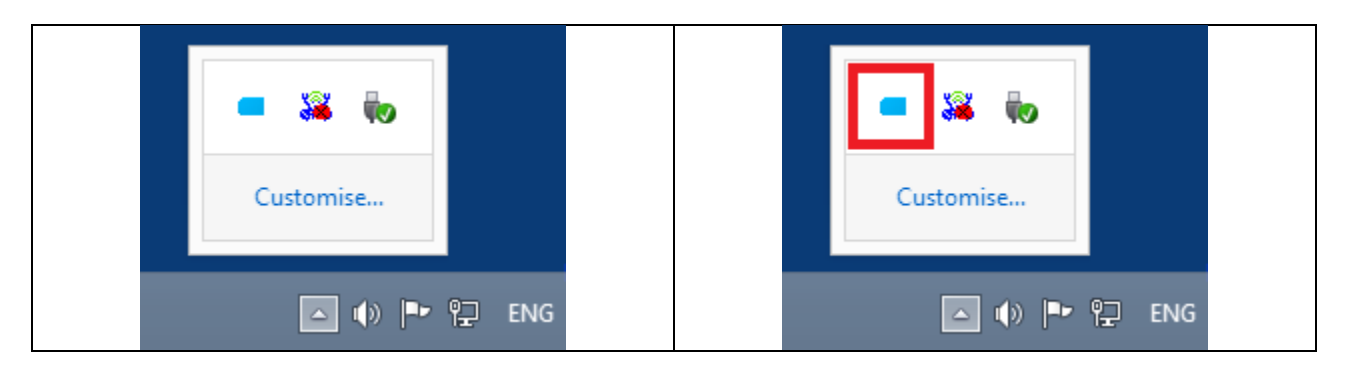

If you right click with the mouse on this icon, you will see the following menu.

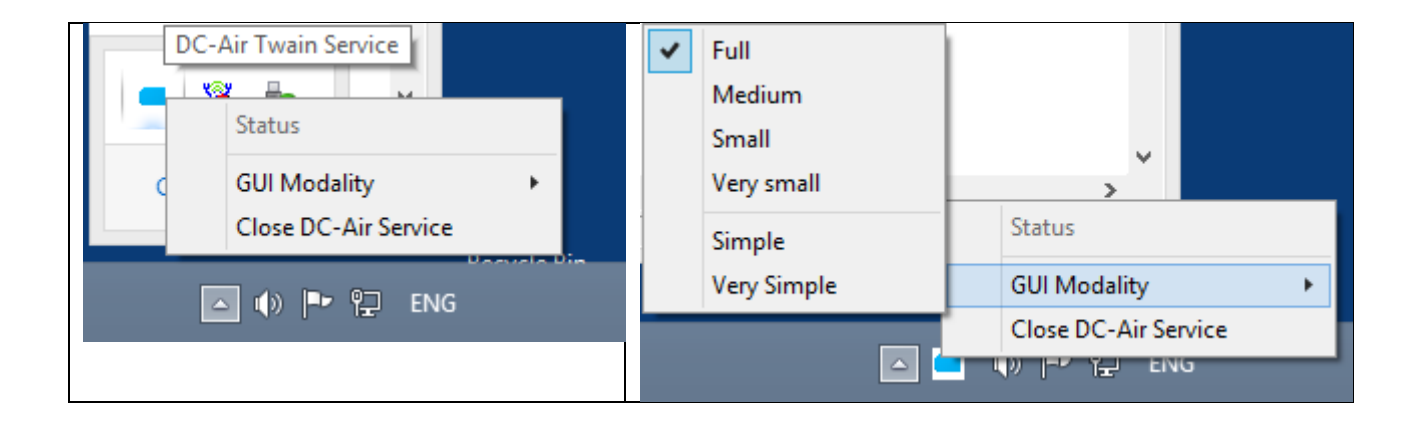

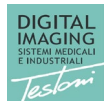

#### **GUI Modality**

The GUI Modality has several options: Full, Medium, Small, Very small, Simple and Very Simple.

GUI Modality: Full.

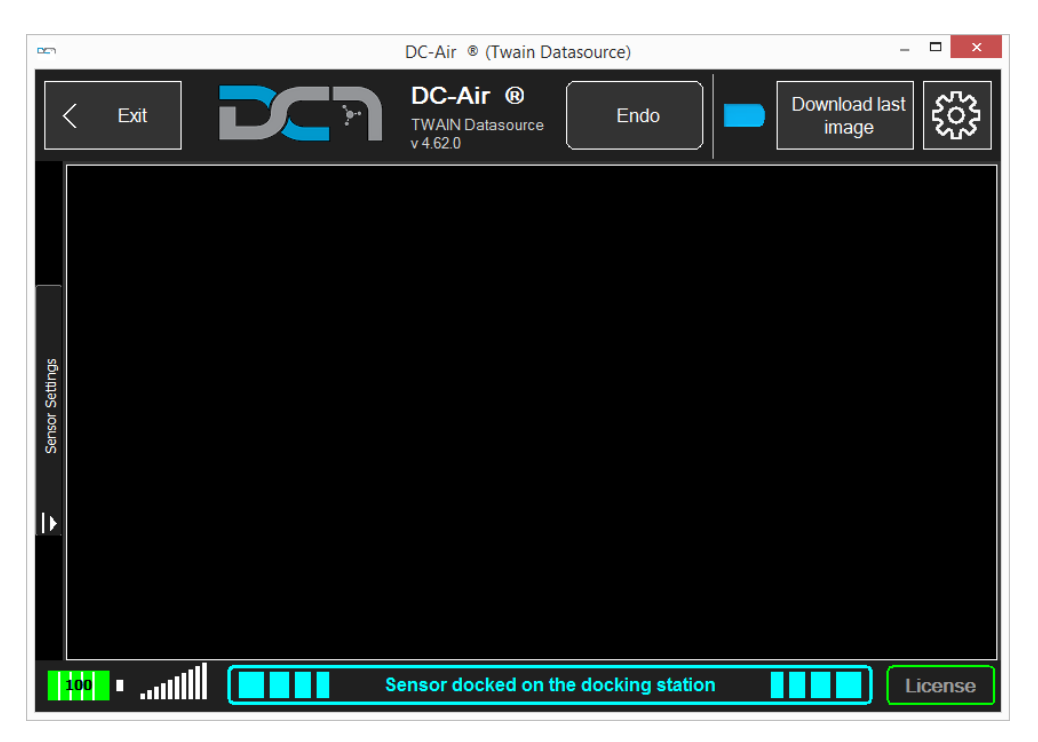

This is the complete GUI in full size. The user can access all available functions.

GUI Modality: Medium.

|                 | DC-Air ® (Twain Datasource)          | _ 🗆 🗙                  |
|-----------------|--------------------------------------|------------------------|
|                 | DC-Air 😢                             | Download last<br>image |
| _               |                                      |                        |
| Sensor Settings |                                      |                        |
| Þ.              |                                      |                        |
| ittii ittii     | Sensor docked on the docking station | License                |

This is the complete GUI in medium size. The user can access all available functions.

| © Copyright DIGITAL imaging srl - Via Alfieri 12- A/B - 10042 Nichelino (TO) | First Edition: September 2021 |
|------------------------------------------------------------------------------|-------------------------------|
| www.digitalimaging.it                                                        |                               |
| www.archimed.org                                                             |                               |

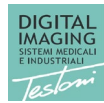

#### GUI Modality: Small.

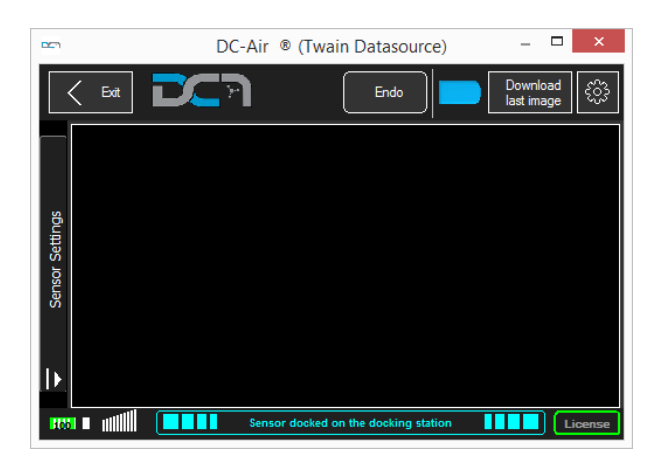

This is the complete GUI in small size. The user can access all available functions.

GUI Modality: Very small.

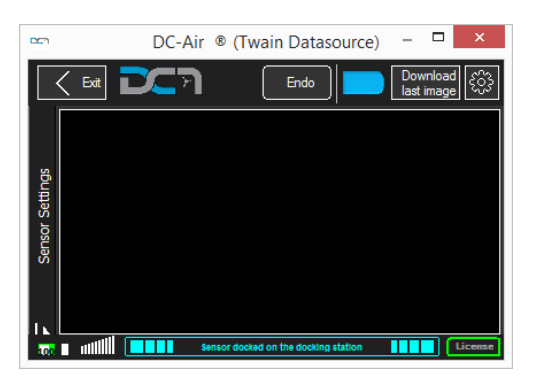

This is the complete GUI in small size. The user can access all available functions.

This GUI mode is very useful for FMX acquisition as the smallest size is minimally obstructive to the layout images on the screen.

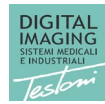

#### GUI Modality: Simple.

|               | DC-Air ® (Twain Datasource           | ) –                    | □ ×    |
|---------------|--------------------------------------|------------------------|--------|
| < Exit        | Endo                                 | Download last<br>image | ξζζζ   |
| <b>100</b> •1 | Sensor docked on the docking station |                        | icense |

This is a small GUI without the image preview. It isn't possible to process the image manually.

#### GUI Modality: Very Simple.

|                     | DC-Air ® (Twain Datasource)          | _ 🗆 🗙               |
|---------------------|--------------------------------------|---------------------|
| < Exit              | Endo                                 | Download last image |
| 100 <b>0</b> •11111 | Sensor docked on the docking station | License             |

This is a small GUI without the image preview. The window is size is even smaller than the Simple GUI. It isn't possible to process the image manually.

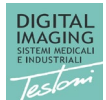

#### Standard interface during acquisition.

In this chapter we explain the TWAIN Driver functions considering the "Full" GUI mode.

|                 | DC-Air ® (Twain Datasource)              | _ 🗆 🗙               |
|-----------------|------------------------------------------|---------------------|
|                 | Exit DC-Air ®<br>TWAIN Datasource Endo   | Download last image |
| Sensor Settings | Battery indicator<br>BLE signal strength |                     |
|                 |                                          | License status      |
|                 | 100 Sensor docked on the docking station | License             |

#### Standard interface: Sensor information.

The GUI give some sensor information like battery level, BLE signal strength, sensor status etc.

#### Standard interface: Battery level.

The battery level shows the current battery level. If the battery level is more than 50%, the icon is green. It the level is less than or equal to 50%, the icon is yellow. When the battery is less than or equal to 25%, the TWAIN Driver shows a warning message that prompts you to place the sensor on the docking station to recharge it.

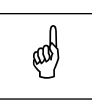

Note

If the battery level is less than or equal 25%, we strongly recommend you recharge it as soon as possible to avoid image loss.

| © Copyright DIGITAL imaging srl - Via Alfieri 12- A/B - 10042 Nichelino (TO) |  |  |  |
|------------------------------------------------------------------------------|--|--|--|
| www.digitalimaging.it                                                        |  |  |  |
| www.archimed.org                                                             |  |  |  |

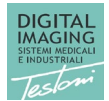

#### Standard interface: Exit.

The "Exit" button closes the acquisition GUI without closing the service. If there is an acquired image in the GUI, the TWAIN Driver will send the image to the host application before closing the GUI.

#### Standard interface: Endo.

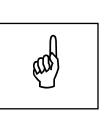

**Note** You can set the endo mode only when the intraoral sensor is docked on the docking station.

The "Endo" button enables the endo mode acquisition. When the endo mode is enabled, the sensor never goes in Power Off mode. This setting is normally used during surgery when the doctor needs to take an image every 30-40 minutes or more. This mode may drain the entire battery of the sensor.

When you click on Endo button, you will be asked for a confirmation.

|                                      |     |        |                   | DC-Air ® (Twain D                        | atasource)             |            | -                      | - 🗆 🗡   |
|--------------------------------------|-----|--------|-------------------|------------------------------------------|------------------------|------------|------------------------|---------|
|                                      | <   | Exit   |                   | DC-Air ®<br>TWAIN Datasource<br>v 4.62.0 | Endo                   |            | Download last<br>image | £53     |
|                                      |     |        |                   |                                          |                        |            |                        |         |
|                                      |     | Cancel | Endo mod          | e activation                             |                        |            | Confirm                | 7       |
| ttings                               |     |        | When this mode is | s active the sensor neve                 | er goes into sleep mod | e          |                        |         |
| Do you want to enable the Endo mode? |     |        |                   |                                          |                        |            |                        |         |
|                                      |     |        |                   |                                          |                        |            |                        |         |
|                                      |     |        |                   |                                          |                        |            |                        |         |
|                                      |     |        |                   |                                          |                        |            |                        |         |
|                                      | 100 | •      | S                 | ensor docked on t                        | he docking statio      | 1 <b> </b> |                        | License |

| © Copyright DIGITAL imaging srl - Via Alfieri 12- A/B - 10042 Nichelino (TO) | First Edition: September 2021 |
|------------------------------------------------------------------------------|-------------------------------|
| www.digitalimaging.it                                                        |                               |
| www.archimed.org                                                             |                               |

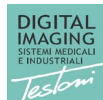

DC-Air ( (Twain Datasource)

Exit

DC-Air ()

TWAIN Datasource

Endo

Download last

image

Image

Image

Image

Image

Image

Image

Image

Image

Image

Image

Image

Image

Image

Image

Image

Image

Image

Image

Image

Image

Image

Image

Image

Image

Image

Image

Image

Image

Image

Image

Image

Image

Image

Image

Image

Image

Image

When the Endo mode is active, the Endo button is highlighted as in the following picture.

The TWAIN Driver will keep endo mode enabled until you click again on "Endo" to disable it.

Standard interface: Download last image.

www.archimed.org

When you click on this button, the TWAIN Driver will attempt to retrieve the last captured image directly from the sensor memory. If there isn't any image to retrieve, this function does not have any effect.

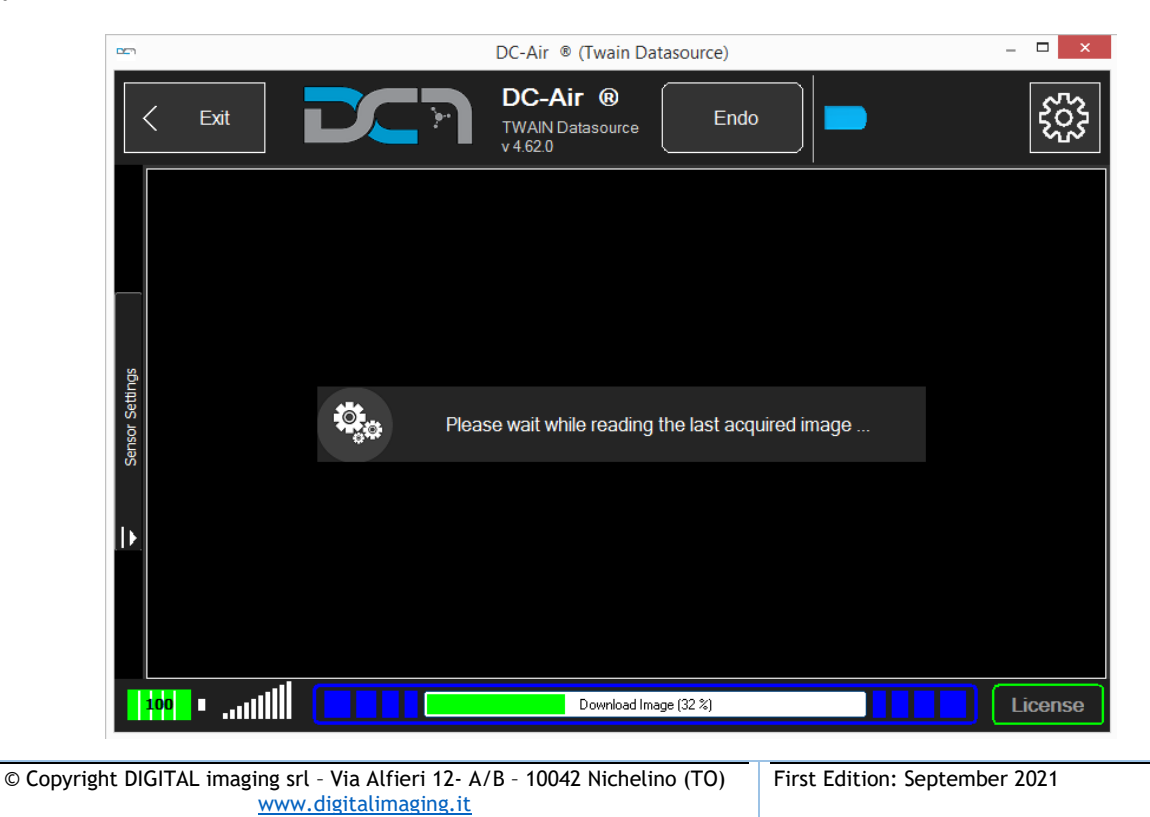

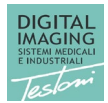

### Sensor Status

In this chapter we describe all the sensor status.

| GUI Message                                                      | Description                                                                                                    |
|------------------------------------------------------------------|----------------------------------------------------------------------------------------------------|
| Sensor unknown status                                            | The status received by the sensor is unexpected<br>and cannot be identified. Sometimes this sensor<br>state occurs during the first connection.                                                                      |
| Sensor not connected                                             | The docking station is connected but the sensor is unreachable.                                                                                                    |
| Sensor Drivers Error                                             | The drivers of the sensor are not installed.                                                                                                    |
| Sensor Initializing                                              | The application is initializing the sensor connection.<br>If this status appears for longer than 30 seconds,<br>we suggest you dock the sensor on the docking<br>station, disconnect the USB cable and reconnect it. |
| Sensor Ready                                                     | The sensor is ready for the image acquisition.                                                                                                    |
|                                                                  | This is the only condition where you can shoot an x-ray.                                                                                                    |
| Sensor Error                                                     | An error occurred while connecting.                                                                                                    |
| Sensor busy                                                      | The sensor is busy. Please wait for status change.                                                                                                    |
| Sensor docked on the docking station                             | The sensor is docked on the docking station. In this condition you can enable endo mode acquisition or remove the sensor from the docking station to arm it normally.                                                |
| Calibration files not found                                      | The calibration file was not found. Please check if<br>you have a working internet connection. If you do<br>not have an internet connection, you can manually<br>copy the calibration file.                          |
| Receiving image                                                  | The application is receiving the image from the sensor.                                                                                                    |
| Download Calibration Files                                       | The application is downloading the calibration files.<br>Wait for the download to complete.                                                                                                    |
| Sensor not connected. Place the sensor on docking station.       | The application cannot find the sensor via the docking station. This could be due to depleted battery. Please place the sensor on the docking station to recharge it or reconnect it.                                |
| Sensor sleeping. Place the sensor on docking station to wake up. | The sensor is sleeping. The sensor has exceeded<br>the timeout time. Please place the sensor on the<br>docking station to reconnect it and wake up it.                                                               |
| Sensor license error. License file not found!                    | There is not license for the sensor used. Please<br>check if you have a working internet connection. If<br>you do not have an Internet connection, you can<br>manually copy the license file.                        |